# 1 Acesso à Plataforma

### **1.1 SOLARMAN SMART WEB**

Abra o browser e entre em <u>https://home.solarmanpv.com</u> para acessar a plataforma **SOLARMAN Smart Web**.

NOTA: Recomendamos as versões Chrome58, Firefox 49, IE9 ou superiores.

| ည့် Solarman Home 💮 Go to Business Version | 🛄 User Manual 🌐 Download APP English 🗸     |
|--------------------------------------------|--------------------------------------------|
|                                            |                                            |
|                                            |                                            |
|                                            | E-mail Phone Username                      |
|                                            | Password                                   |
|                                            | Login                                      |
| 14 888 1 1 1 1 1 1 1 1 1 1 1 1 1 1 1 1 1   | Fast Login 🕐 📀 Register                    |
|                                            |                                            |
|                                            | Currett Version 1.5.0 T&Cs: Privacy Policy |

### **1.2 SOLARMAN SMART APP**

Quando acessar a página de login, clique em "Download APP" para ver o código QR. Se desejar fazer o download do SOLARMAN Smart APP, faça o scan do código QR e instale-o.

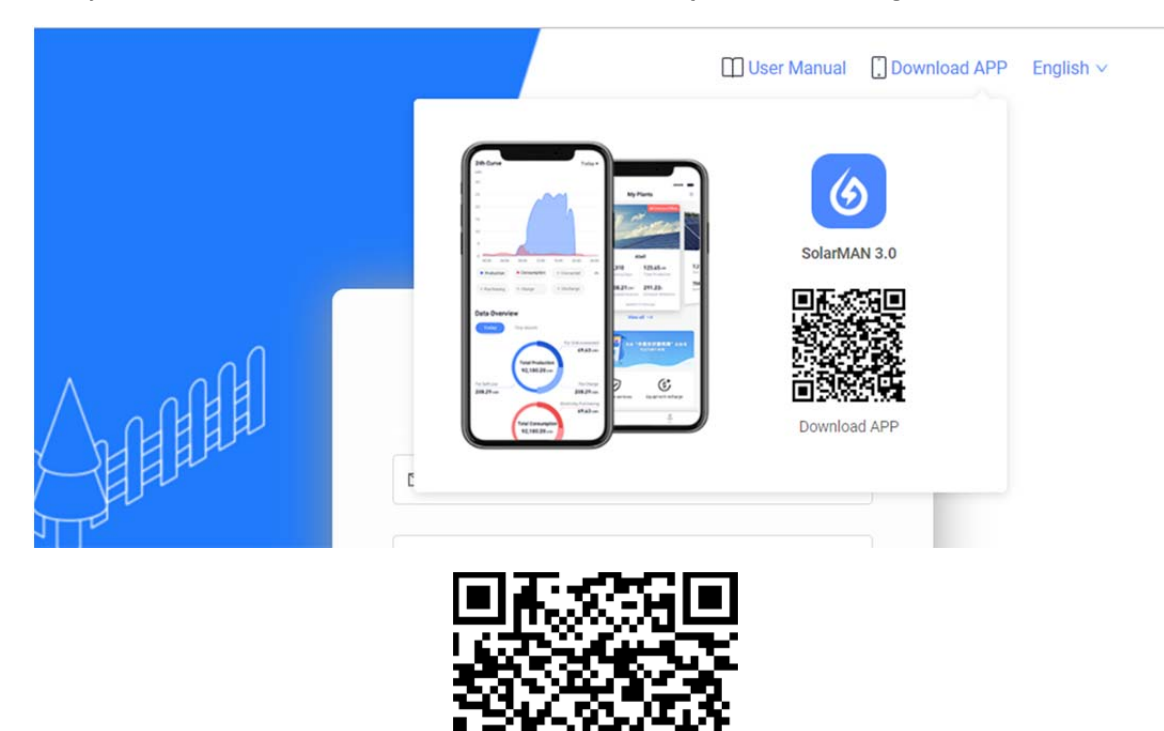

# 2 Conta do Usuário

# 2.1 Cadastro e Login

# 2.1.1 Cadastro

- Após entrar no SOLARMAN Smart Web, registre-se na plataforma para garantir o funcionamento normal.
- Clique em "Register" para continuar.
- Atualmente o Sistema suporta cadastro por e-mail ou telephone (China, Brasil, Países Baixos e Estados Unidos). Siga os passos abaixo:
  - 1) Defina a conta para login.
  - 2) Defina a senha.
  - 3) Marque a caixa se concorda com os "Termos e Condições".

| Solarman Home     O Go to Business Version | User Manual Download APP English                                                                                             |
|--------------------------------------------|----------------------------------------------------------------------------------------------------|
|                                            | E-mail Phone  E-mail  Password  Confirm Password  Verification Code  Send  Inver read and acreation  T&Co and Provery Policy |
| FU See                                     | Register                                                                                                    |
|                                            | Login with existing account                                                                                                  |
|                                            | Current Versio(1.5.0 T&C's Philesy Policy                                                                                    |

# 2.1.2 Login

Se você já tem uma conta criada na plataforma SOLARMAN Smart, você pode fazer o login diretamente. Acesso rápido e fácil via WeChat ou QQ também é suportado.

| Image: Constrained of the second of the second | û Solerman Home                                                                                                    | ☐ User Manual ☐ Download APP English ∨                                            |
|----------------------------------------------------------------------------------------------------|----------------------------------------------------------------------------------------------------|-----------------------------------------------------------------------------------|
| Register                                                                                                    |                                                                                                    | E-mail Phone Username<br>Instituyin<br>I E-mail<br>A Password<br>Forgot Password? |
|                                                                                                    | REAL PROPERTY OF THE PROPERTY OF THE PROPERTY | Login<br>Fast Login 💽 💽 Register                                                  |

# 2.2 Senha

Se você esqueceu sua senha, clique em "Esqueci minha senha" para recuperá-la.

- Se você estiver recuperando sua senha com o seu telefone, insira o seu número de telefone e clique em "Enviar". O sistema enviará uma mensagem de código de verificação para o seu telefone. Insira o código de verificação recebido e redefina sua senha.
- Se você estiver recuperando sua senha por e-mail, digite seu endereço de e-mail e clique em "Enviar". O sistema enviará um e-mail com o código de verificação para seu e-mail. Insira o código de verificação recebido e redefina sua senha.

Aviso: Se você encontrar os problemas a seguir, entre em contato com o Atendimento ao Cliente.

- Seu telefone ou e-mail foi desativado.
- O método de login é "Nome de usuário" e sua conta não for vinculada ao telefone ou e-mail.

|                       | 🛄 User Manual 🛄 Downlo  | ad APP English 🗸 |
|-----------------------|-------------------------|------------------|
|                       |                         |                  |
| E-mail                | ⇔ Switch                |                  |
| Password              | ~                       |                  |
| Confirm Password      | <b>N</b>                |                  |
| Verification Code     | Send                    |                  |
|                       | m                       |                  |
|                       | Back to login interface |                  |
|                       |                         |                  |
|                       |                         |                  |
| Current Version 1.5.0 |                         |                  |

# 2.2.1 Alteração da Senha

Vá para [Centro Pessoal] > [Segurança da Conta] > [Senha da Conta] > [Editar] para mudar sua senha.

# 2.3 Vinculação de Conta

Vá para [Centro Pessoal] > [Segurança da Conta] > [Vinculação de Conta] > [Desdobrar] para vincular sua conta com seus dados de contato.

- Você pode fazer login pelos seus dados de contato depois do vinculo ser feito.
- Algumas funções (como enviar alertas por e-mail) ficam disponíveis após o vínculo ser criado.

Contatos disponíveis para vinculação:

- 1. Telefone (China, Brasil, Países Baixos e Estados Unidos);
- 2. E-mail;
- 3. Nome de Usuário;
- 4. WeChat;
- 5. QQ.

# 2.4 Cancelamento da Conta

# Passo 1: Vá para a página de [Cancelamento de Conta]

# [Centro Pessoal] > [Segurança da Conta] > [Cancelamento de Conta] > [Verificar]

# Passo 2: Leia o aviso de Cancelamento

Leia as instruções a seguir com atenção antes de solicitar o cancelamento de sua conta.

1. Faça backup de seus dados (por exemplo, dados de produção, dados vinculados à rede, SN e etc) com antecedência para evitar perdas desnecessárias.

2. Os dados da sua planta (por exemplo, dados de produção, dados vinculados à rede, SN e etc.) serão apagados permanentemente após o cancelamento da sua conta, que não pode ser recuperada.

3. Seus dados pessoais serão apagados permanentemente após o cancelamento de sua conta, que não podem ser recuperados.

4. As conexões entre a conta e as unidades serão apagadas permanentemente após o cancelamento da sua conta, que não pode ser recuperada. E a unidade não poderá usar este software.

5. Todos os dados serão apagados permanentemente após o cancelamento da sua conta, que não pode ser recuperada.

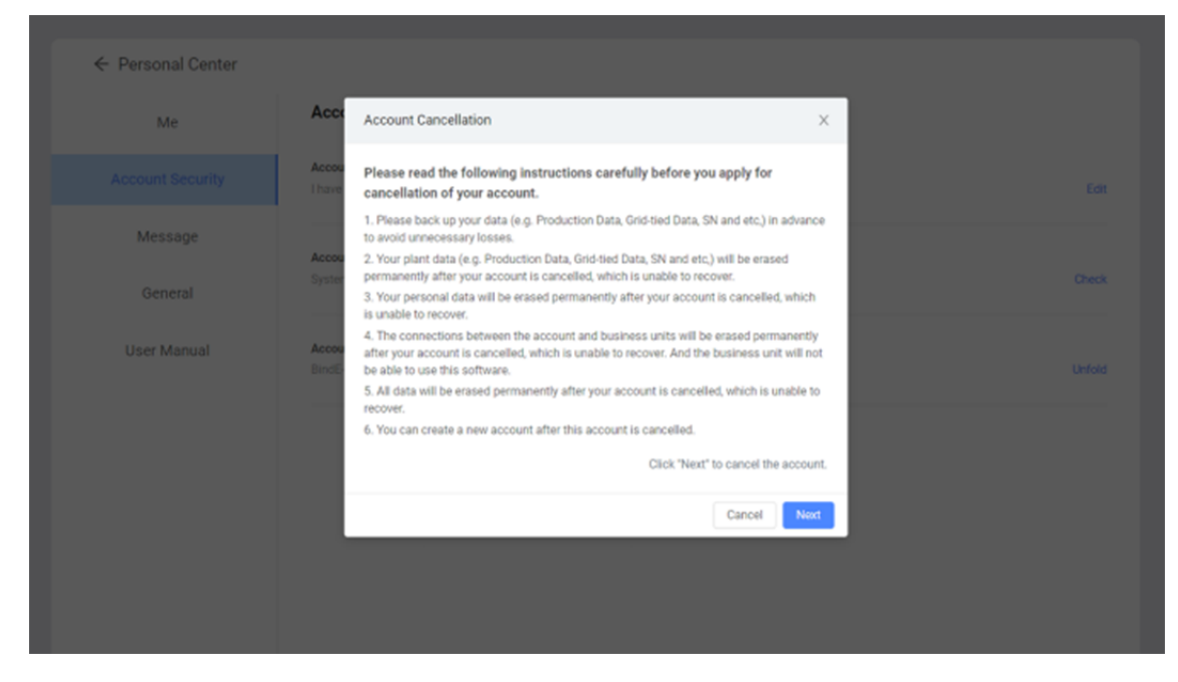

6. Você pode criar uma nova conta depois que esta for cancelada.

Passo 3: Selecione o motivo do Cancelamento

Selecione o motivo do cancelamento de acordo com sua situação. Ou selecione "Outros" e insira o motivo manualmente.

| ← Personal Center |                                                                         |                                                                      |        |
|-------------------|-------------------------------------------------------------------------|----------------------------------------------------------------------|--------|
| Ме                | Account Cancellation                                                    | ×                                                                    |        |
|                   | Please select your reason of cancellation here.                         | <ul> <li>Wechat/QQ to unbound</li> </ul>                             | Edit   |
| Message           | Create a new accout later<br>No need to use SolarMAN software<br>Others | The account is not created by myself No longer use SolarMAN software |        |
| General           |                                                                         |                                                                      | Check  |
| User Manual       | Account emang<br>BindE-mail                                             | Back Confirm                                                         | Unfold |

Aviso: Uma conta que contenha dados no SOLARMAN Business não pode ser cancelada no SOLARMAN Smart.

Passo 4: Verificação no E-mail ou Telefone

Se sua conta estiver vinculada a um número de telefone ou e-mail, será necessário verificar o número de telefone / e-mail.

Você pode selecionar qualquer um dos métodos de verificação.

| ← Personal Center |                                                   |                                  |  |
|-------------------|---------------------------------------------------|----------------------------------|--|
| Me                | Account Cancellation                              | ×                                |  |
|                   | Accese Please complete your identity verification | via phone number +86 189****1995 |  |
| Message           | Verification Code                                 | Send                             |  |
|                   | Accou Switch to E-mail                            |                                  |  |
|                   |                                                   | Cancel Confirm                   |  |
| User Manual       | Account Binding                                   |                                  |  |

Após preencher o Código de verificação, clique em "Confirmar"

Aviso: Se sua conta não tiver um número de telefone ou e-mail, pule esta etapa.

### Passo 5: Confirmação Final

Por favor, leia o conteúdo do pop-up com atenção e faça sua confirmação final.

O período de análise do pedido é de 7 dias. Você pode cancelar o pedido dentro de 7 dias gratuitamente. Caso contrário, o sistema apagará sua conta e todos os seus dados.

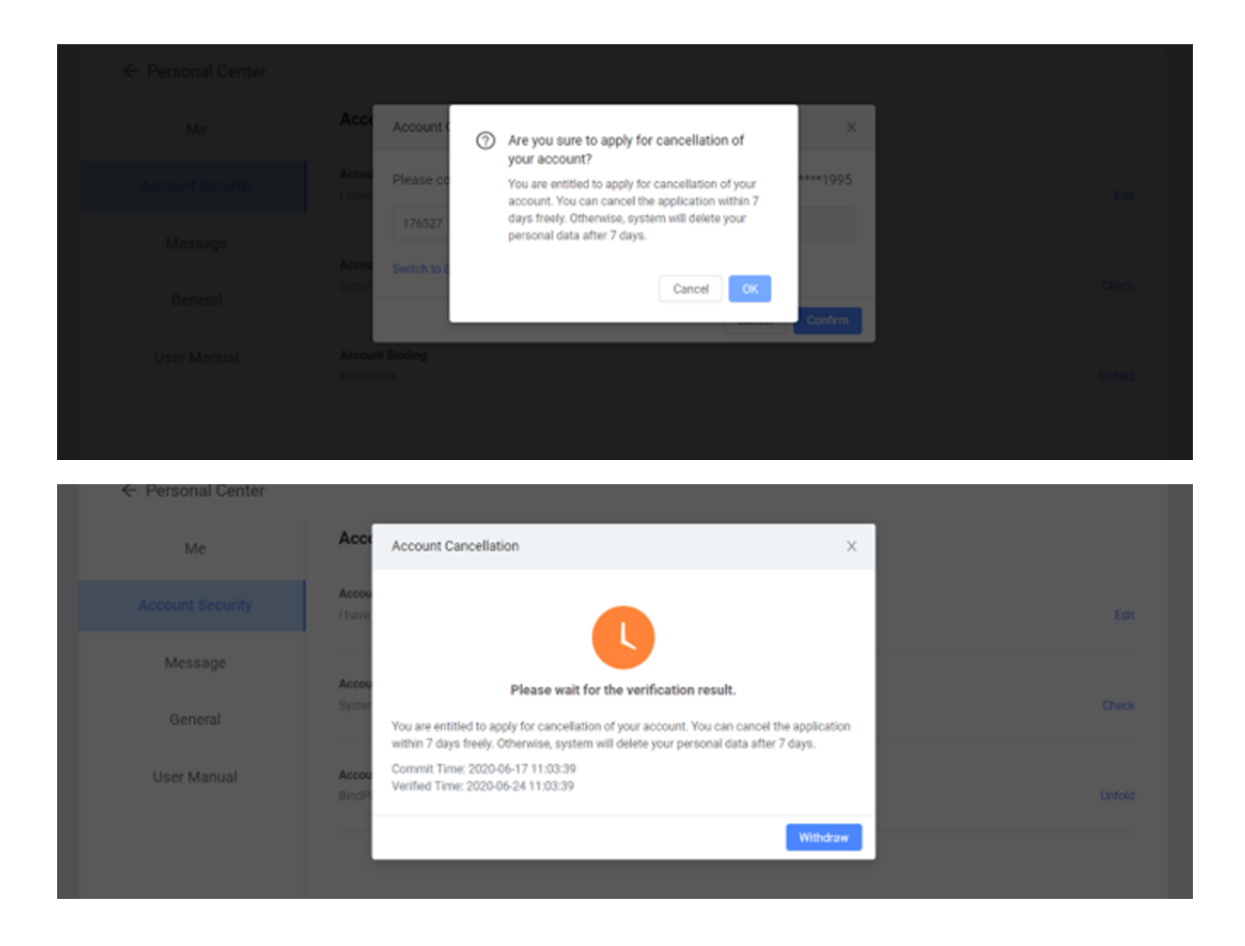

# 3 Conta do Usuário

### 3.1 Criando uma Planta

Você pode criar sua própria planta no SOLARMAN Smart para fazer um monitoramento em tempo real. O sistema vai coletar e calcular dados dos equipamentos, que permite um entendimento complete do status de execução da Planta Solar.

# Passo 1: Criando uma Planta

Clique em "Criar Agora" para criar sua planta no SOLARMAN Smart.

Nota: Se você já tem uma planta criada, você não verá a página a seguir. Mas, se quiser criar outra planta, vá para a página principal e clique em "Criar"

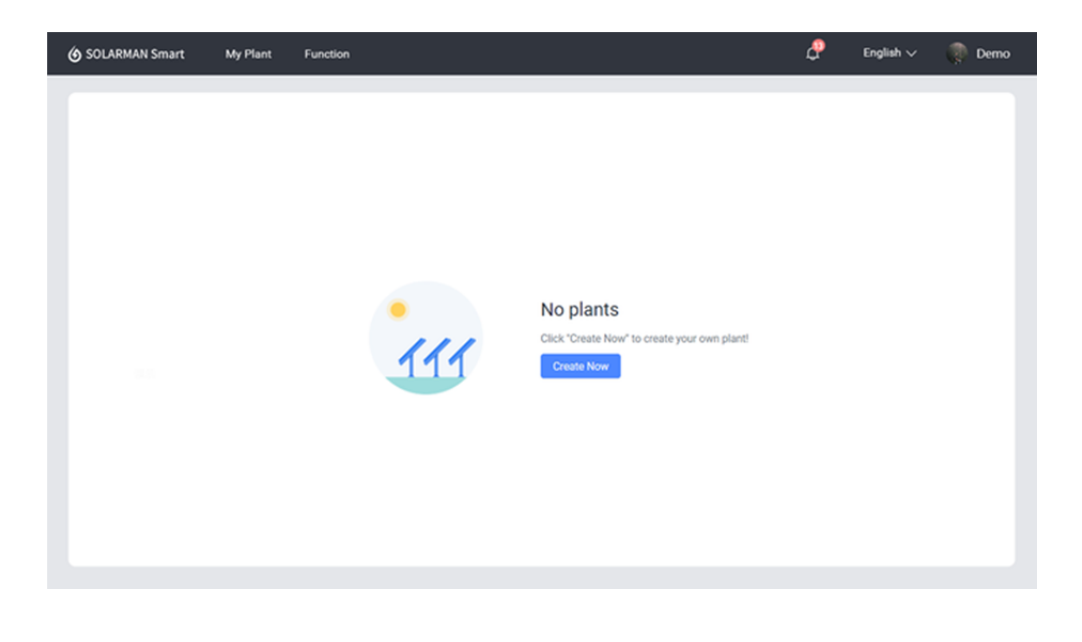

### Passo 2: Criando uma Planta

Preencha com as informações detalhadas da planta de acordo com a situação atual. O sistema vai criar uma planta única pra você. Para calcular os dados da planta precisamente, insira:

- 1) Nome da Planta;
- 2) Tipo da Planta;
- 3) Tipo da Rede;
- 4) Localização da Planta;
- 5) Capacidade Instalada;
- 6) Fuso Horário;

| outro milo  | tasic Info                      |                                                  |
|-------------|---------------------------------|--------------------------------------------------|
|             | Plant Name                      |                                                  |
| System Info | - Diant Location:               |                                                  |
|             | Plant Location.                 | Annumac .                                        |
| Yield Info  | Please enter plant address      | search                                           |
|             | 落霞亮第三柱区                         | 末期必法期度<br>型机械有限公司                                |
|             |                                 | ALA A SANDE                                      |
|             | C Rill IS                       |                                                  |
|             | 新提利第二HEF                        | EXBANCE ENRICH                                   |
|             |                                 | 6.467°Ξ±49                                       |
|             |                                 | A ight in                                        |
|             | 天镇市公安局                          | <b>英语西西</b>                                      |
|             |                                 | Q A25187                                         |
|             | ■ Lenne S Real                  | NAME NOT                                         |
|             | Longitude 120 / 20              | 1600 · Jamuta 01 · 90 · 06.02 ·                  |
|             | Administrative Area             |                                                  |
|             | China v Jiangeu                 | ∨ Wuxi v Binhuqu v                               |
|             | Address:                        | • Time Zone:                                     |
|             | 江苏省无德市滨湖区华清大道163号附              | (UTC+08:00) Beijing.Chongqing.Hong Kong.Urumqi 🗸 |
| s           | ystem Info<br>• Plant Type:     | * System Type:                                   |
|             | Residential Rooftop             | All on Grid                                      |
|             | Installed Capacity (Unit: kWp): | Operating Date ③:                                |
|             | Installed Capacity              | 2020-06-17                                       |
|             |                                 |                                                  |
|             |                                 |                                                  |
| Y           | eld info                        | Unit Price(Unit: CNV///Wh) (7)-                  |
|             | CNV                             | V Unit Price                                     |
|             | Total Cost/Unit: CNY):          |                                                  |
|             | Total Construction Cost         |                                                  |
|             |                                 |                                                  |
|             |                                 |                                                  |

7) Outras Informações.

Clique em "Finalizar" para completar sua criação.

Se não houver dados na sua planta, significa que você não adicionou um dispositivo na sua planta.

### 3.2 Adicionando um Logger

Depois que a planta é criada, você pode adicionar um logger. O Logger pode coletar dados de execução dos dispositivos fotovoltaicos e carregá-los no servidor, o que permite um entendimento completo do status de funcionamento da planta fotovoltaica e informações da receita. Além disso, o SOLARMAN Smart irá determinar se a planta está funcionando normalmente, o que evita danos causadas por falha do dispositivo, entre outros motivos.

#### Passo 1: Selecionando uma Planta

Caso você tenha plantas solares variadas, pode haver corrupção de dados, então recomendamos selecionar a planta antes de criar um logger. Selecione uma planta e clique

| 🌀 SOLARMAN                   | My Plant | Function |        |               | 🗘 English 🗸 🌎 demo        |
|------------------------------|----------|----------|--------|---------------|---------------------------|
| 🗄 Commissioning dd 🗸         |          |          |        |               | Add a Logger Create Plant |
| All Devices Offline plinky 1 | 0092     | Alerts   | Device | Authorization | Plant detail              |
| E Commissioning dd           |          |          |        |               |                           |

em "Add a Logger".

#### Passo 2: Inserindo o SN do Logger

O SN pode ser encontrado tanto na caixa do produto quanto no corpo do inversor.

| Add a Logger |                 | x |
|--------------|-----------------|---|
|              |                 |   |
| SN:          | Please enter SN |   |
|              | Add             | 3 |
|              |                 |   |

#### Passo 3: Selecione o Método de Autorização

Quando adicionar um logger, é necessário selecionar um modo de autorização. O sistema vai adicionar um dispositivo à sua planta de acordo com o modo de autorização.

1) Selecionar dispositivo autorizado automaticamente.

Modo de autorização padrão. Se você selecionar esse modo, os dispositivos conectados ao logger vão ser adicionados à planta automaticamente.

2) Selecionar dispositivo autorizado manualmente.

Se você selecionar manualmente, é preciso selecionar o dispositivo conectado ao logger primeiro, depois adicioná-lo a planta. Se o logger estiver com problemas de conexão à rede ou os dispositivos estiver sem conexão ao logger nesse período, vá para [Detalhes de Dispositivos] e adicione o dispositivo manualmente quando estiver funcionando.

#### Please select sub-device

|        | Device Type     | SN         | COM Status | Updated \$      | Connection Status                                                         |
|--------|-----------------|------------|------------|-----------------|---------------------------------------------------------------------------|
|        | Inverter        | 502314424  | Normal     | 2018-03-06 09:0 | The device has been added to other plant,<br>which cannot be added again. |
| 2      | Logger          | S06619846  | Normal     | 2018-03-06 09:0 | Not connected                                                             |
|        | Module          | S09874562  | Normal     | 2018-03-06 09:0 | Not connected                                                             |
|        | Mater           | S09852316  | Offline    | 2018-03-06 09:0 | Not connected                                                             |
|        | Weather Station | \$02314424 | Office     | 2018-03-06 09:0 | Not connected                                                             |
| Record | 5               |            |            |                 | < 1 2 3 4                                                                 |

#### Passo 4: Finalização

Depois de terminar de adicionar, você pode verificar os dados do gateway / logger na página "Detalhes do dispositivo".

| 🌀 SOLARMAN                                            | My Plant           | Function      |                      |                |                       | 💭 English 🗸 🕐 Demo |
|-------------------------------------------------------|--------------------|---------------|----------------------|----------------|-----------------------|--------------------|
| El Normal (2)/GEN Demo Plan<br>Plant sharing received | t-All on grid (Mic | crokwerter) 🗸 |                      |                |                       | Create Plant       |
| Overview                                              |                    | Alerts        |                      | Device         | Authorization         | Plant detail       |
|                                                       |                    |               |                      |                |                       |                    |
| Logger Module                                         | Micro Inv          | erter         |                      |                |                       |                    |
| Device Name                                           | Device Status      |               | Parent Device        | Parent Device: | Status Updated Time 🗘 | Operation          |
| Micro Inverter<br>MICR0047                            | Online             |               | Logger<br>0900000052 | Online         | 2020-06-18 10:32:46   | Check              |
| Micro Inverter<br>MICR0033                            | Online             |               | Logger<br>0900000038 | Online         | 2020-06-18 10.32:55   | Check              |
| Micro Inverter<br>MICR0032                            | Online             |               | Logger<br>0900000037 | Online         | 2020-06-18 10:32:46   | Check              |
| Micro Inverter<br>MICR0031                            | Online             |               | Logger<br>0900000036 | Online         | 2020-06-18 10:32:56   | Check              |
| Micro Inverter<br>MICR0030                            | Online             |               | Logger<br>0900000035 | Online         | 2020-06-18 10.32:52   | Check              |
| Micro Inverter<br>MICR0029                            | Online             |               | Logger<br>0900000034 | Online         | 2020-06-18 10.32:52   | Check              |
| Micro Inverter<br>MICR0028                            | Online             |               | Logger<br>0900000033 | Online         | 2020-06-18 10:32:52   | Check              |
| Micro Inverter<br>MICR0027                            | Online             |               | Logger<br>0900000032 | Online         | 2020-06-18 10:32:49   | Check              |
| Micro Inverter<br>MICR0026                            | Online             |               | Logger<br>0900000031 | Online         | 2020-06-18 10.32:56   | Check              |
| Micro Inverter<br>MICR0025                            | Online             |               | Logger<br>0900000030 | Online         | 2020-06-18 10.32:51   | Check              |
|                                                       |                    |               |                      |                | 12 record(s           | 0 < 1 > 20/page ~  |
|                                                       |                    |               |                      |                |                       |                    |

### Se o logger estiver equipado com um módulo Wi-Fi, leia as seguintes informações:

- 1) O módulo / gateway Wi-Fi não é capaz de se comunicar, o que não pode transmitir dados diretamente.
- Se desejar que seu logger seja capaz de se comunicar, é necessário operar a configuração de rede primeiro. Baixe SOLARMAN Smart App para configurar. SOLARMAN Smart Web não é compatível.

×

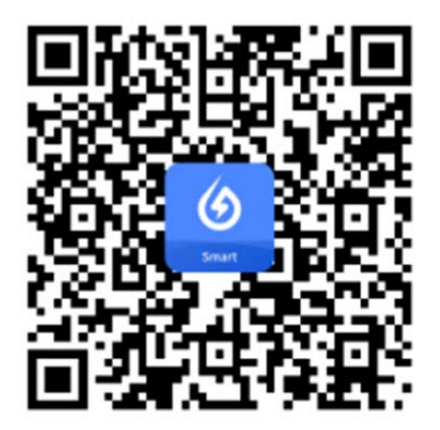

- Após a configuração da rede, o logger é capaz de se comunicar e transmitir dados para o servidor. Você pode verificar os dados da planta no SOLARMAN Smart Web.
- 4) Por motivos de conexão de rede e servidor, aguarde cerca de 5 a 10 minutos para verificar os dados após a configuração.

# 3.3 Visualização de Dados

Após a configuração da planta e do dispositivo, você pode verificar os dados da planta e operá-la agora. Clique no local marcado para trocar de planta.

| 🌀 SOLARMAN                                         | My Plant         | Function        | i, C <sup>™</sup> tra | fish v | 🕐 Der     | mo |
|----------------------------------------------------|------------------|-----------------|-----------------------|--------|-----------|----|
| Normal (3)/GEN Demo Plan<br>Plant-sharing received | t-All on grid (M | icroinvertør) 🧹 |                       | 0      | reate Pla | re |

### Nossas recomendações:

- Se o seu dispositivo (por exemplo, inversor) apenas adquire e transmite dados de produção para a rede, é recomendado que você escolha "All on Grid (Totalmente na Rede)" como seu tipo de sistema da planta;
- Se o seu dispositivo (por exemplo, inversor) adquire dados de produção e dados de consumo ao mesmo tempo, é recomendado que você escolha "Selfconsumption (Autoconsumo)" como seu tipo de sistema de planta;
- Se o seu dispositivo (por exemplo, inversor) adquire dados de produção, dados de consumo, dados de bateria e dados de rede ao mesmo tempo, é recomendável que você escolha "Storage System (Sistema de Armazenamento)" como seu tipo de sistema de planta.

# 3.3.1 Dados da Planta

Clique em "Dados da planta" para verificar vários dados nesta página. Por exemplo: Produção Total, Alimentação Total da Rede, Receita Total Antecipada, Taxa de Auto-utilização, Redução Total da Emissão de CO<sub>2</sub>, Dias de Funcionamento, Curva 24h, Clima Local, Dados Históricos e etc.

# Definição:

Produção total: produção total gerada a partir de dispositivos na planta atual.

Fornecimento total à rede: capacidade total fornecida à rede.

Receita Total Antecipada: Cálculo abrangente da tarifa de energia de acordo com a produção atual e uso da rede.

Taxa de utilização própria: proporção da produção aplicada ao consumo residencial.

Dias corridos: Total de dias de serviço.

Redução total da emissão de CO2: Redução da emissão de CO2 desde que a planta atual entrou em operação.

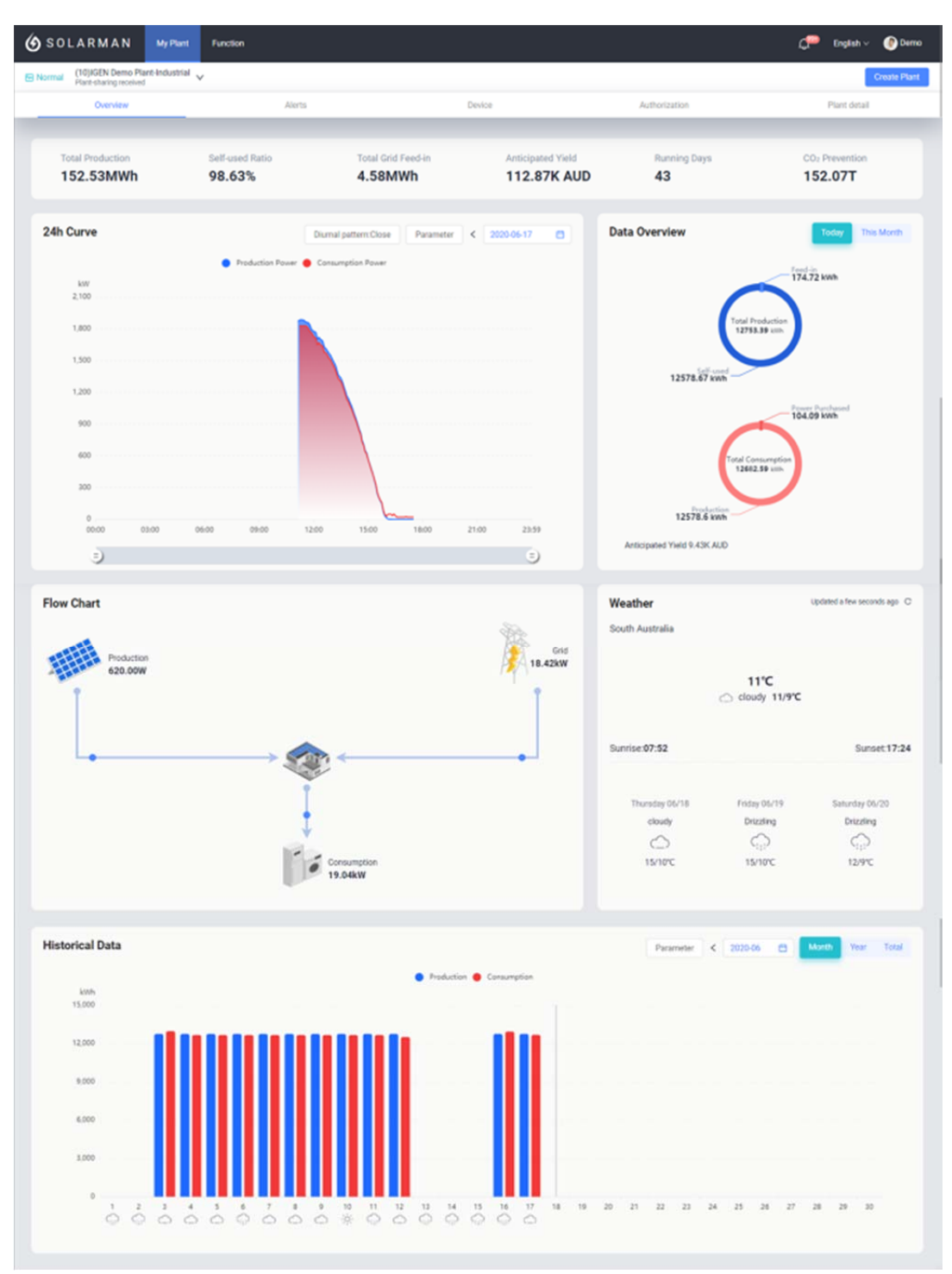

# 3.3.2 Alertas da Planta

Clique em "Alerta de planta" nesta página. O alerta será diferenciado pelo grau e influência do alerta, o que permite que você entenda a importância de cada um. Por meio dessas mensagens de alerta, os usuários podem conhecer o estado de falha de sua planta, o que evita danos à propriedade.

| <b>6</b> SOLARMA                         | N My Plant                                      | Function        |                               |                                       |                                                          | 💭 English                       | v 🕐 Demo     |
|------------------------------------------|-------------------------------------------------|-----------------|-------------------------------|---------------------------------------|----------------------------------------------------------|---------------------------------|--------------|
| E Normal (10)IGEN De<br>Plant-sharing    | emo Plant-Industrial v                          |                 |                               |                                       |                                                          |                                 | Create Plant |
| Overvi                                   | iew                                             | Alerts          |                               | Device                                | Authorization                                            | Plant deta                      | 4            |
|                                          |                                                 |                 |                               |                                       |                                                          |                                 |              |
| Device Type: All                         | V                                               | Importance: All | <ul> <li>Time: All</li> </ul> | v                                     |                                                          |                                 |              |
| Alert Name                               | Device                                          | Importance      | Range of Influence ©          | Last Alert Time                       |                                                          |                                 | Operation    |
| Grid Over Oument                         | Inverter<br>INVERTER20PV124                     | Prompt          | Influence Production          | 2020-06-17 17:40:04                   |                                                          |                                 | Check        |
| off-line                                 | Logger<br>0900000073                            | Warning         | No influence                  | 2020-06-17 00:12:53                   |                                                          |                                 | Check        |
| off-line                                 | Logger<br>0900000071                            | Warning         | No influence                  | 2020-06-16 18:13:13                   |                                                          |                                 | Check        |
| off-line                                 | Logger<br>0900000072                            | Warning         | No influence                  | 2020-06-16 18:13:13                   |                                                          |                                 | Check        |
| off-line                                 | Logger<br>0900000073                            | Warning         | No influence                  | 2020-05-30 02:04:45                   |                                                          |                                 | Check        |
| off-line                                 | Logger<br>0900000071                            | Warning         | No influence                  | 2020-05-29 18:13:15                   |                                                          |                                 | Check        |
| off-line                                 | Logger<br>0900000072                            | Warning         | No influence                  | 2020-05-29 18:13:15                   |                                                          |                                 | Check        |
| Grid Over Current                        | Inverter<br>INVERTER20PV124                     | Prompt          | Influence Production          | 2020-05-29 17:54:20                   |                                                          |                                 | Check        |
|                                          |                                                 |                 |                               |                                       |                                                          |                                 |              |
|                                          |                                                 |                 |                               |                                       |                                                          |                                 |              |
|                                          |                                                 |                 |                               |                                       | 8 res                                                    | xord(s) < 1 > 2                 | 0/page V     |
|                                          |                                                 |                 |                               |                                       |                                                          |                                 |              |
| Grid Over Current                        |                                                 |                 |                               |                                       |                                                          |                                 | ×            |
|                                          |                                                 |                 |                               |                                       |                                                          |                                 |              |
| Alert Overview                           |                                                 |                 |                               |                                       |                                                          |                                 |              |
| Plant Name: (10)K<br>Range of Influence: | GEN Demo Plant-Industri<br>Influence Production | al              | Importance: Prompt            |                                       | SN: INVERTER20PV124<br>Last Alert Time: 2020-06-17 17:55 | 104                             |              |
|                                          |                                                 |                 |                               |                                       |                                                          |                                 |              |
| Problem Descr                            | iption                                          |                 |                               | Reasons&Solution                      | ns                                                       |                                 |              |
| -                                        |                                                 |                 |                               | Reason:<br>Solution: 1. Verify that t | the grid is properly connected 2. Check if the           | connected power grid is normal. | 3. If the    |
|                                          |                                                 |                 |                               | mains connection is no                | ormal, you need to contact our maintenance s             | taff member.                    |              |
|                                          |                                                 |                 |                               |                                       |                                                          |                                 |              |
| Time Distributi                          | ion                                             |                 |                               |                                       |                                                          | < 2020-06-17                    |              |
| Grid Over Co                             | urrent                                          |                 |                               |                                       |                                                          |                                 |              |
|                                          |                                                 |                 |                               |                                       |                                                          |                                 |              |
|                                          |                                                 |                 | _                             |                                       |                                                          |                                 |              |
| 00.00                                    | 02:00                                           | 04:00 06:00     | 08:00 10:00                   | 12:00 14:00 16                        | 00 18:00 20:00                                           | 22:00 23:59                     |              |
|                                          |                                                 |                 |                               |                                       |                                                          |                                 |              |
|                                          |                                                 |                 |                               |                                       |                                                          |                                 |              |
|                                          |                                                 |                 |                               |                                       |                                                          |                                 |              |
|                                          |                                                 |                 |                               |                                       |                                                          |                                 |              |

# 3.3.3 Informações dos Dispositivos

Clique em "Informações do dispositivo" nesta página para ver parâmetros em tempo real e gráficos estatísticos. A partir desses dados, você pode verificar se o dispositivo está funcionando normalmente. Além disso, os usuários podem operar a configuração do medidor, seleção e desvinculação de dispositivos associados.

| 🙆 SOLARMAN                                  | My Plant Fun     | ction                    |                      |                  |                       | Care Eng             | lsh 🗸 🕜 Demo     |
|---------------------------------------------|------------------|--------------------------|----------------------|------------------|-----------------------|----------------------|------------------|
| Normal (10)/GEN Demo Plant Sharing received | int-Industrial 🧹 |                          |                      |                  |                       |                      | Create Plant     |
| Overview                                    |                  | Alerts                   | D                    | evice            | Authorization         | Plant                | detail           |
| Inverter Logger                             | Meter            | Weather Station Combiner | Box                  |                  |                       |                      |                  |
| Device Name                                 | Device Status    | Parent Device            | Parent Device Status | Production Power | Production-Today (kW) | Updated Time ©       | Operation        |
| Inverter #32<br>INVERTER20PV140             | Online           | Logger<br>0900000072     | Online               | 20W              | 411.4Wh               | 2020-06-17 17:55:12  | Check            |
| Inverter #31<br>INVERTER20PV139             | Online           | Logger<br>0900000072     | Online               | 20W              | 411.4kWh              | 2020-06-17 17:55:12  | Check            |
| Inverter #30<br>INVERTER20PV138             | Online           | Logger<br>0900000072     | Online               | 20W              | 411.4kWh              | 2020-06-17 17:55:11  | Check            |
| Inverter #29<br>INVERTER20PV137             | Online           | Logger<br>0900000072     | Online               | 20W              | 411.4kWh              | 2020-06-17 17:55:10  | Check            |
| Inverter #28<br>INVERTER20PV136             | Online           | Logger<br>0900000072     | Online               | 20W              | 411.4kWh              | 2020-06-17 17:55:10  | Check            |
| Inverter #27<br>INVERTER20PV135             | Online           | Logger<br>0900000072     | Online               | 20W              | 411.4kWh              | 2020-06-17 17:55:09  | Check            |
| Inverter #26<br>INVERTER20PV134             | Online           | Logger<br>0900000072     | Online               | 20W              | 411.4kWh              | 2020-06-17 17:55:09  | Check            |
| Inverter #25<br>INVERTER20PV133             | Online           | Logger<br>0900000072     | Online               | 20W              | 411.4kWh              | 2020-06-17 17:55:09  | Check            |
| Inverter #24<br>INVERTER20PV132             | Online           | Logger<br>0900000072     | Online               | 20W              | 411.4kWh              | 2020-06-17 17:55:08  | Check            |
| Inverter #23<br>INVERTER20PV131             | Online           | Logger<br>0900000072     | Online               | 20W              | 411.46%h              | 2020-06-17 17:55:08  | Check            |
|                                             |                  |                          |                      |                  |                       | 32 record(s) < 1 2 > | 20 / page $\vee$ |

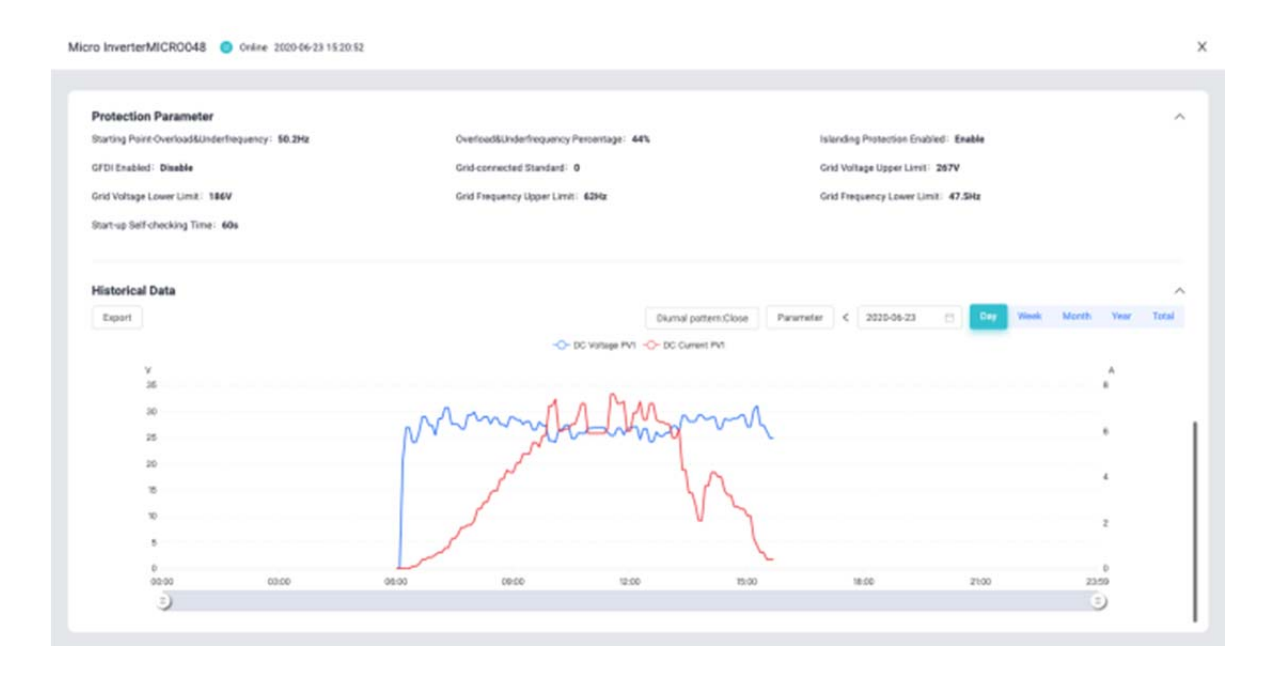

# 3.3.4 Detalhes da Planta

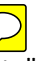

Clique em "Detalhes da planta" para verificar as informações detalhadas da planta. Clique em "Editar" para modificar ou aperfeiçoar as informações.

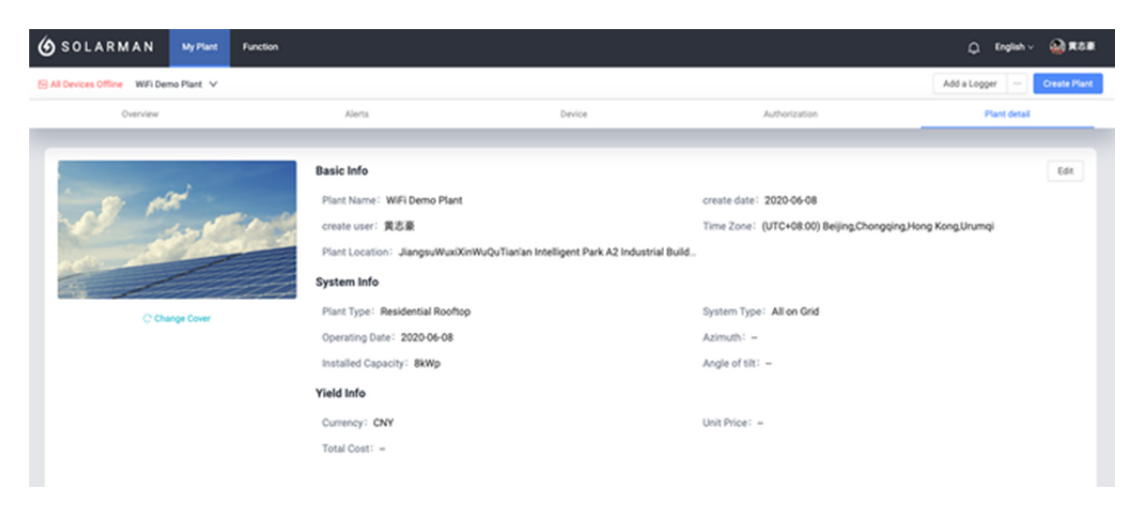

### 3.4 Autorizações da Planta

Clique em "Informações de Autorização" para verificar as informações de autorização da planta. Em termos de propriedade da planta, existem dois tipos: Criado por mim mesmo ou autorizado por outros.

#### 3.4.1 Planta criada por mim mesmo

Consulte as etapas de autorização. Os usuários podem autorizar a planta para o seu provedor de serviços. Depois disso, o provedor de serviços autorizado pode verificar os dados da planta e operar o seu dispositivo. O escopo da autorização é determinado pela função que você definiu para o provedor de serviços.

- Se o provedor do servidor for "Membro Comum", ele poderá verificar todos os dados da planta.
- Se o provedor do servidor for "Admin", ele pode verificar todos os dados da planta e operar a planta / dispositivo.

| 6 SOLARMAN                   | Ny Plant   | Function                                |                                 |               | 🗘 English v 🎡 🕫 🕷           |
|------------------------------|------------|-----------------------------------------|---------------------------------|---------------|-----------------------------|
| All Devices Offline WiFi Den | no Plant 🗸 |                                         |                                 |               | Add a Logger - Create Plant |
| Overview                     |            | Alens                                   | Device                          | Authorization | Plant detail                |
|                              |            |                                         |                                 |               | _                           |
| Authorized Business Units    |            |                                         |                                 |               | Add insidence relation      |
| Business Name                |            | Authorization info 🕲                    | Last modified time <sup>‡</sup> | Operation     |                             |
| Plant Authorizati            | ion        |                                         |                                 |               | $\times$                    |
|                              |            |                                         |                                 |               |                             |
|                              |            |                                         |                                 |               |                             |
|                              |            |                                         | 2                               |               | -3                          |
|                              | Pleas      | e enter business name or key words f    | irst                            |               |                             |
|                              | i ieuo     |                                         |                                 |               |                             |
|                              |            | th via business name or key words Searc | ħ                               |               |                             |
|                              |            |                                         | _                               |               |                             |
|                              |            |                                         |                                 |               |                             |
|                              |            |                                         |                                 |               |                             |
|                              |            |                                         |                                 |               |                             |
|                              |            |                                         |                                 |               |                             |
|                              |            |                                         |                                 |               |                             |
|                              |            |                                         |                                 |               |                             |
|                              |            |                                         |                                 |               |                             |
|                              |            |                                         |                                 |               |                             |
|                              |            |                                         |                                 |               |                             |
|                              |            |                                         |                                 |               |                             |

Plant Authorization

| ,,                                                                                                    | t to authorize                                                                                                    |                                                                                                    |
|----------------------------------------------------------------------------------------------------|----------------------------------------------------------------------------------------------------|----------------------------------------------------------------------------------------------------|
| Wuxi Haltian New Energy                                                                                                    | Luye Energy Technology Co., Ltd.                                                                                                    | New Energy Technology Co., Ltd.                                                                                                    |
| Sunshine Technology Co., Ltd.                                                                                                    | Dadi Energy Technology Co., Ltd.                                                                                                    | Yingzhen Technology Co., Ltd.                                                                                                    |
| Luye New Energy Technology Co., Ltd.                                                                                                    | Wuxi Haitian New Energy                                                                                                    | Sunshine Technology Co., Ltd.                                                                                                    |
|                                                                                                    |                                                                                                    | Mare ⊌                                                                                                    |
|                                                                                                    | Confirm                                                                                                    |                                                                                                    |
|                                                                                                    | Clear search results                                                                                                    |                                                                                                    |
|                                                                                                    |                                                                                                    |                                                                                                    |
|                                                                                                    |                                                                                                    |                                                                                                    |
|                                                                                                    |                                                                                                    |                                                                                                    |
|                                                                                                    |                                                                                                    |                                                                                                    |
|                                                                                                    |                                                                                                    |                                                                                                    |
|                                                                                                    |                                                                                                    |                                                                                                    |
| 0                                                                                                    | 2                                                                                                    | 3                                                                                                    |
| 1<br>Assign a role                                                                                                    | 2                                                                                                    | 3                                                                                                    |
| 1<br>Assign a role<br>When you authorize a plant to a business un<br>or operate the functions you have set. You an                                                                                                    | 2<br>It, please assign the role first. Notice: The busin<br>e going to authorize other plants to the busines                                                                                                    | 3<br>ness unit will only be able to check the content<br>ss unit. The business unit will continue to play                                                                                                    |
| Assign a role         When you authorize a plant to a business un or operate the functions you have set. You are the same role.                                                                                                    | 2<br>it, please assign the role first. Notice: The busine<br>e going to authorize other plants to the busines                                                                                                    | 3<br>ness unit will only be able to check the content<br>is unit. The business unit will continue to play                                                                                                    |
| Assign a role When you authorize a plant to a business un or operate the functions you have set. You an the same role.                                                                                                    | 2<br>It, please assign the role first. Notice: The busined<br>e going to authorize other plants to the busined                                                                                                    | aness unit will only be able to check the content<br>as unit. The business unit will continue to play                                                                                                    |
| Assign a role When you authorize a plant to a business un or operate the functions you have set. You an the same role.                                                                                                    | tip please assign the role first. Notice: The busines e going to authorize other plants to the busines                                                                                                    | 3<br>ness unit will only be able to check the content<br>is unit. The business unit will continue to play                                                                                                    |
| Assign a role     When you authorize a plant to a business unior operate the functions you have set. You are the same role.      PR Ordinary Member     Ordinary members can check the product information, alert information and device information and device information and device information.           | t, please assign the role first. Notice: The busine<br>e going to authorize other plants to the busines<br>tion data, detailed<br>strmation but cannot                                                              | aness unit will only be able to check the content<br>is unit. The business unit will continue to play<br>unit. The business unit will continue to play<br>unit the functions of ordinary members, Admin<br>rate the plant and device, but cannot delete the |
| Assign a role     When you suthorize a plant to a business un     or operate the functions you have set. You an     the same role.     Start of the same role.     Ordinary Member     Ordinary members can check the product     information, alert information and device info<br>edit or set up the plant. | 2<br>It, please assign the role first. Notice: The busined<br>e going to authorize other plants to the busined<br>tion data, detailed<br>semation but cannot<br>In addition to have<br>can set up or oper<br>plant. | 3<br>ness unit will only be able to check the content<br>ss unit. The business unit will continue to play<br>will the functions of ordinary members, Admin<br>rate the plant and device, but cannot delete the                                              |

# 3.4.2 Planta criada por mim mesmo

Atualmente, o provedor de serviços pode autorizar a instalação aos usuários. Os usuários podem verificar os dados de plantas autorizadas dentro das permissões.

Os usuários não podem autorizar plantas para terceiros.

×

Se os usuários não desejam seguir a planta, clique em "Excluir planta".

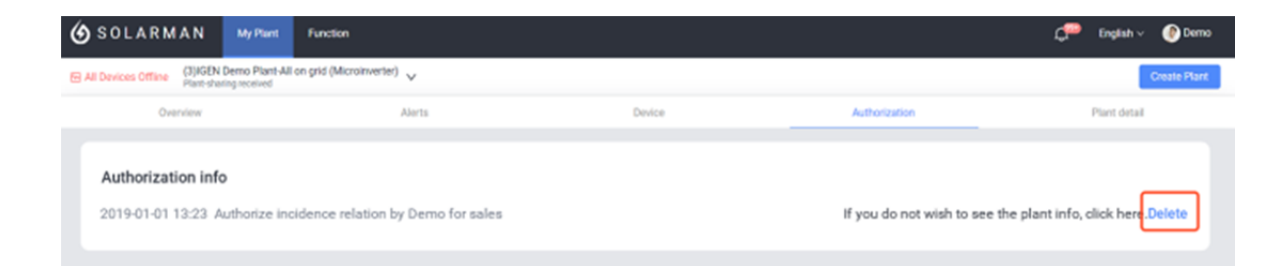

### 3.5 Configuração das Plantas

Clique na área marcada para selecionar sua planta.

| 🌀 SOLARMAN                     | My Plant   | Function |        |               | Q. English -   | 🙆 #8#        |
|--------------------------------|------------|----------|--------|---------------|----------------|--------------|
| All Devices Office - Willi Der | no Plant 🗸 |          |        | $\rightarrow$ | Add a Logger   | Create Plant |
| Overview                       |            | Alertz   | Device | Authorization | Plant Settings |              |
|                                |            |          |        |               | Desta          |              |

#### 3.5.1 Exclusão da Planta

Se a planta for criada por meio da sua conta atual, os usuários podem excluir a planta aqui.

Aviso: Todos os dados serão apagados permanentemente depois que a planta for excluída, que não pode ser recuperada.

| SOLARMAN My Plant      | Function |                                                                                       |                                       | 💭 English v 👘 demo        |
|------------------------|----------|---------------------------------------------------------------------------------------|---------------------------------------|---------------------------|
| 🖻 Commissioning 🛛 dd 🗸 |          |                                                                                       |                                       | Add a Logger Create Plant |
|                        |          | Sure to delete the plant? $\qquad \times$                                             | Authorization                         |                           |
| 24h Curve              |          | After the deletion, you will not be able to check any data in the plant.<br>Continue? | Overview                              | Today This Month          |
|                        |          | Cancel Contem                                                                         | Production – KWh<br>Ipated Yield –CNY |                           |
|                        |          |                                                                                       |                                       |                           |

#### 3.5.2 Configuração da Planta

### 3.5.2.1 Pré-condições das configurações da planta (atender às condições abaixo)

1) A planta deve ser criada através da conta de login atual.

2) A planta deve ser autorizada pelo provedor de serviços, que tem permissão para configurar a planta.

### 3.5.2.2 Configurações da Planta Suportada

#### 1) Cálculo da Produção Acumulada

Os usuários podem definir regras para calcular a produção, consumo, alimentação da rede, compra de eletricidade, energia cobrada, energia descarregada.

#### Padrão: via produção acumulada carregada por dispositivos.

Os usuários podem selecionar **manualmente o somatório da produção diária** e o sistema não usará mais os dados do dispositivo como referência, e sim o cálculo da plataforma.

Cálculo da plataforma = Soma da produção diária dentro do período de tempo selecionado. Por exemplo: Produção acumulada em 30 dias = Produção em 1 de junho +

| 🙆 SOLARMAN Smart | My Plant | Function                                                                                                    | ₽ | English $\checkmark$ | Demo |
|------------------|----------|----------------------------------------------------------------------------------------------------|---|----------------------|------|
|                  |          | Plant Settings     ×       Calculation of Electric Energy     The calculation will influence anticipated yield, environmental benefits and other data. Please select a reasonable calculation according to actual situation.       Calculation of Accumulated Production | 1 |                      |      |
|                  |          | Based on device data Based on calculation Calculation of Accumulated Production Via daily production summation                                                                                                    |   |                      |      |
|                  |          | Calculation of Consumption                                                                                                    |   |                      |      |
|                  |          | Based on device data Based on calculation<br>Calculation of Consumption Via daily consumption summation                                                                                                    |   |                      |      |
|                  |          | Calculation of Grid Feed-In                                                                                                    |   |                      |      |
|                  |          | Based on device data Calculation of Grid Feed-in via daily grid feed-in summation                                                                                                    |   |                      |      |
|                  |          | Calculation of Energy Purchased                                                                                                    |   |                      |      |
|                  |          | Based on device data         Based on calculation           Calculation of Energy Purchased         via daily energy purchased summation                                                                                                    |   |                      |      |
|                  |          | Cancel Save                                                                                                    |   |                      |      |
|                  |          |                                                                                                    |   |                      |      |

Produção em 2 de junho + ..... + Produção em 30 de junho.

### 2) Fonte de dados

Os usuários podem definir a fonte de dados para **produção, rede, consumo e bateria** para garantir a precisão dos dados.

Padrão: **Seleção inteligente**. O sistema selecionará a fonte de dados com base na situação real da planta. Ou você pode modificá-lo manualmente.

| (10)IGEN Demo P             | Rant-Industrial V |                 |                                 |                                             |        |            |               |        | Create Plant |
|-----------------------------|-------------------|-----------------|---------------------------------|---------------------------------------------|--------|------------|---------------|--------|--------------|
| Plant-sharing receiv        |                   | him             |                                 | Desire                                      | 4.00   | relization |               |        | art detail   |
|                             |                   |                 | Plant Settings                  |                                             | ×      |            |               |        |              |
| werter Logger               | Meter V           | Veather Station | Data Source (Intelligent Sele   | ction)                                      |        |            |               |        |              |
| vice Name                   | Device Status     | Paren           | Intelligent Selection           |                                             |        | ay (kW)    | Updated Time  | 0      | Operation    |
| verter #32<br>WERTER20PV140 | Online            | Logge<br>09000  | System will select data source  | ntelligently during the normal communicatio | on.    |            | 2020-06-17 17 | .55.12 | Check        |
| verter #31<br>WERTER20PV139 | Online            | Logge           | Users can select data source of | f relative devices manually                 |        |            | 2020-06-17 17 | :55:12 | Check        |
| verter #30<br>WERTER20PV138 | Online            | Logge           | Current Settings                |                                             |        |            | 2020-06-17 17 | 255(11 | Check        |
| verter #29<br>WERTER20PV137 | Online            | Logge           | Production                      | Inverter data sum                           | mation |            | 2020-06-17 17 | :55:10 | Check        |
| Venter #28<br>VERTER20PV136 | Online            | Loggi<br>09000  | Grid                            |                                             | None   |            | 2020-06-17 17 | :55:10 | Check        |
| verter #27<br>VERTER20PV135 | Online            | Loggi<br>09000  | Consumption                     |                                             | None   |            | 2020-06-17 17 | :55:09 | Check        |
| venter #26<br>VERTER20PV134 | Online            | Loggi<br>09000  |                                 |                                             |        |            | 2020-06-17 17 | .55.09 | Check        |
| VERTER20PV133               | Online            | Logge<br>09000  | Battery                         |                                             | None   |            | 2020-06-17 17 | .55.09 | Check        |
| Venter #24<br>VERTER20PV132 | Online            | Logge<br>09000  |                                 | Cancel                                      | ave    |            | 2020-06-17 17 | .55.08 | Check        |
| VERTER20PV131               | Online            | Loggi<br>09006  |                                 |                                             |        |            | 2020-06-17 17 | .55.08 | Check        |

| SOLARMAN Smail                  | rt My Plant          | Function        |                 |                                         |        | æ            | English $\checkmark$ | Demo          |
|---------------------------------|----------------------|-----------------|-----------------|-----------------------------------------|--------|--------------|----------------------|---------------|
| Normal (10)IGEN Demo            | Plant-Industrial ved |                 | Plant Settings  | ×                                       |        |              |                      | Create Plant  |
| Overview                        |                      | ~               | Current Setting | 5                                       | cation |              | P                    | ant detail    |
| Inverter Logger                 | Meter                | Weather Station | *               |                                         |        |              |                      |               |
| Device Name                     | Device Status        | Paren           | Production      | Grid Energy Purchase                    | y (kW) | Updated Time | , :                  | Operation     |
| Inverter #32<br>INVERTER20PV140 | Online               | Logge<br>09000  |                 | Switch                                  |        | 2020-06-17 1 | 7.55.12              | Check         |
| Inverter #31<br>INVERTER20PV139 | Online               | Logge<br>09000  |                 | Consumption                             |        | 2020-06-17 1 | 7:55:12              | Check         |
| Inverter #30<br>INVERTER20PV138 | Online               | Logge<br>09000  | O Data Tara     | Productice (Productice Revert(Cases))   |        | 2020-06-17 1 | 7.55:11              | Check         |
| Inverter #29<br>INVERTER20PV137 | Online               | Logge<br>09000  | Data Spurce     | Invester data surroration               |        | 2020-06-17 1 | 7:55:10              | Check         |
| Inverter #28<br>INVERTER20PV136 | Online               | Logge<br>09000  | 0010 000100     |                                         |        | 2020-06-17 1 | 7:55:10              | Check         |
| Inverter #27<br>INVERTER20PV135 | Online               | Logge<br>09000  | 🕑 Data Type     | Grid(Grid Power/Capacity)               |        | 2020-06-17 1 | 7:55:09              | Check         |
| Inverter #26<br>INVERTER20PV134 | Online               | Logge<br>09000  | Data Source     | None                                    |        | 2020-06-17 1 | 7:55:09              | Check         |
| Inverter #25<br>INVERTER20PV133 | Online               | Logge<br>09000  | 🛛 Data Type     | Consumption(Consumption Power/Capacity) |        | 2020-06-17 1 | 7:55:09              | Check         |
| Inverter #24<br>INVERTER20PV132 | Online               | Logot<br>09000  | Data Source     | None                                    |        | 2020-06-17 1 | 7:55:08              | Check         |
| Inventer #23<br>INVERTER20PV131 | Online               | Logge<br>09000  |                 | Canad                                   |        | 2020-06-17 1 | 7:55:08              | Check         |
|                                 |                      |                 |                 |                                         |        | 32 record(s) | 12                   | > 20 / page v |

### 3) Configuração zero para energia de produção

A configuração zero para energia de produção é aplicável à situação em que a energia de produção é zero quando nenhuma energia é gerada à noite. O sistema zera automaticamente a potência de produção neste período após aplicar esta configuração. (Esta configuração é geralmente usada para sistema de autoconsumo.)

### Atenda todas as três pré-condições abaixo da configuração zero

- 1. A hora atual está dentro da Hora efetiva.
- 2. Inversores ou outros dispositivos geradores não enviam dados de produção.
- 3. A fonte de dados no lado da geração não é "Nenhum".

Devido à mudança sazonal de horário do nascer e pôr do sol, o período sem energia gerada à noite muda de forma sincronizada. Recomenda-se definir a hora efetiva como **do pôr-do-sol ao nascer do sol**, o que significa que o sistema definirá a hora efetiva de acordo com a hora real do

| 🌀 SOLARMAN                       | My Plant | Function |         |                                                                                                    |         |  | 🗘 English v 👘 demo |
|----------------------------------|----------|----------|---------|----------------------------------------------------------------------------------------------------|---------|--|--------------------|
| Bi Commissioning dd ∨<br>Derview |          |          | Alerts  | Plant Settings                                                                                                    | ×       |  |                    |
| 24h Curve                        |          |          |         | Zero Setting for Production Power<br>Zero Setting for Production Power is applicable to the situation that the<br>production power is zero when no power is generated at night. System will<br>automatically zero up the production power in this period after applying th<br>setting. (This setting is generally used for self-consumption system.)<br>Off<br>Off | l<br>ís |  |                    |
|                                  |          |          | No Data | Effective Time: Customized   Opening Time: PM                                                                                                    |         |  |                    |
|                                  |          |          |         | Cancel                                                                                                    |         |  |                    |
|                                  |          |          |         |                                                                                                    |         |  |                    |
| Historical Data                  |          |          |         |                                                                                                    |         |  |                    |
|                                  |          |          |         |                                                                                                    |         |  |                    |

pôr e nascer do sol.

#### 4 Mensagens

#### 4.1 Mensagens de Aviso

Vá para "Mensagens" no canto superior direito. O sistema listará a mensagem da planta, mensagem de alerta e notificação aqui.

Aviso: Atualmente, você só pode receber mensagens de alerta da planta aqui.

| <b>6</b> s | OLARMAN MyPlant Function                                                    |                   |              |               | 🖉 English 🗸 🕐 Demo |
|------------|-----------------------------------------------------------------------------|-------------------|--------------|---------------|--------------------|
| 🔁 Norr     | (3) IGEN Demo Plant-All on grid (Microinverter) V<br>Plant-sharing received |                   |              |               | Create Plant       |
| _          | Overview                                                                    | Nerts             | Device       | Authorization | Plant detail       |
|            |                                                                             |                   |              |               |                    |
|            | Total Production                                                            | Anticipated Yield | Running Days | COz           | Prevention         |
|            | 665.9KWN                                                                    | 492.76AUD         | 40           | 0.6           | 01                 |

Clique em "Mensagens" para verificar mais detalhes.

- 1) Marcar todas as mensagens como lidas.
- Ir para [Lista de bloqueio], os usuários podem restaurar as configurações de bloqueio aqui.
- Bloquear alerta atual ou restaurar alerta atual. Após o bloqueio, esses alertas não serão mais enviados.
- 4) Ir para [Detalhes do alerta].

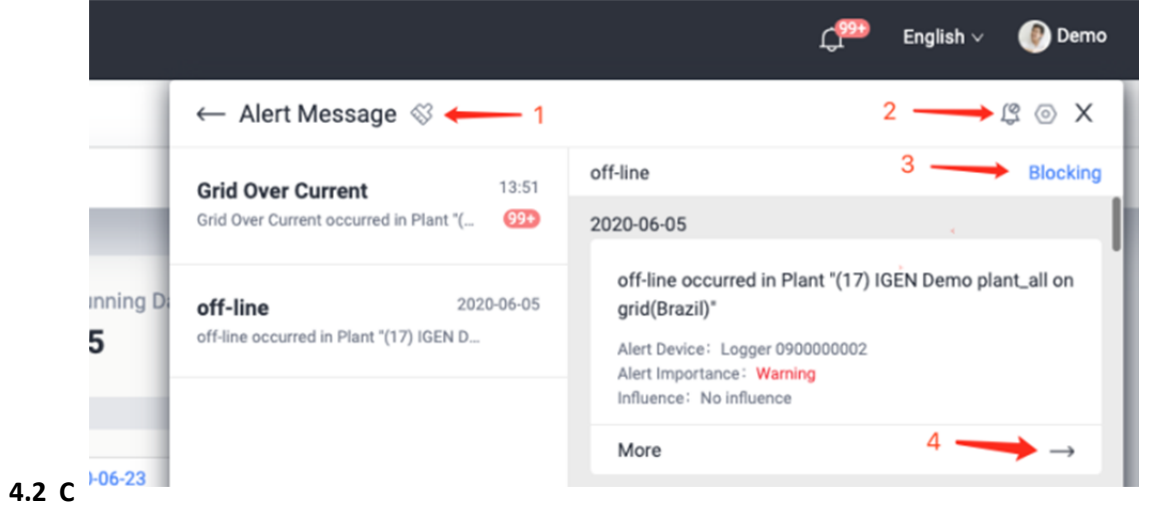

onfiguração de Mensagens

Vá para [Centro Pessoal] > [Configurações de mensagem], os usuários podem definir mensagens de alerta aqui.

| Alert Message Receiving Settings Account Security Notice: Alert message push is a paid service. Please go to "Function" details. | Fo                                                                  |
|----------------------------------------------------------------------------------------------------|---------------------------------------------------------------------|
| Account Security Notice: Alert message push is a paid service. Please go to "Function"<br>details.                               |                                                                     |
|                                                                                                    | "Message" to check Go →                                             |
| Message                                                                                                    |                                                                     |
| General Alert Message<br>System supports multiple receiving methods for alert message                                            |                                                                     |
| User Manual Purchase E-mail Notification Users will receive a push not                                                           | tification from E-mail.                                             |
| Purchase SMS Notification Users will receive a push not Notice: The service only sup (+86).                                      | lification from SMS.<br>oport the mobile number of China's mainland |
| Purchase Voice Call Users will receive a voice cal Notice: The service only sup                                                  | Il notification.<br>sport the mobile number of China's mainland     |

### 4.2.1 Recebimento de Mensagens de Alerta

O SOLARMAN Smart Web envia todas as mensagens de alerta gratuitamente. O sistema também oferece suporte a três outros métodos de recebimento, que é um serviço pago.

| Me                     |                                                         |                                                                                                    |     |
|------------------------|---------------------------------------------------------|----------------------------------------------------------------------------------------------------|-----|
| Account Security       | Alert Message<br>System supports multiple receiving met | hods for alert message                                                                                                    |     |
| Message                | Purchase E-mail Notification                            | Users will receive a push notification from E-mail.                                                                                  | (1) |
| General<br>User Manual | Purchase SMS Notification                               | Users will receive a push notification from SMS.<br>Notice: The service only support the mobile number of China's mainland<br>(+86). | Ó   |
|                        | Purchase Voice Call                                     | Users will receive a voice call notification.<br>Notice: The service only support the mobile number of China's mainland<br>(+86).    |     |

Os usuários receberão uma notificação push por e-mail, que é conveniente para receber por meios como PC / tablet / celular. Atualmente, o "plano de serviço" está em período de operação de teste, cada conta pode desfrutar de 500 notificações de e-mail gratuitamente.

# 2) Notificação por SMS | Serviço pago

Os usuários receberão uma notificação push por SMS, que é conveniente receber por meios inteligentes, como tablet / celular. Atualmente, o "plano de serviço" está em período de operação de teste, cada conta pode desfrutar de 250 notificações por SMS gratuitamente.

Aviso: Este serviço suporta apenas números de celular da China (+86).

# 3) Notificação de chamada de voz | Serviço pago

Os usuários receberão uma notificação push por chamada de voz. Atualmente, o "plano de serviço" está em período de operação de teste, cada conta pode desfrutar de 50 notificações de chamadas de voz gratuitamente.

Aviso: Este serviço suporta apenas números de celular da China (+86).

# 4.2.2 Configuração da Classe dos Alertas

SOLARMAN Smart classificará os alertas por importância. Os usuários podem definir a classe do alerta de maneira razoável, para reduzir a perturbação causada por um alerta sem importância.

- Mensagem de aviso: este tipo de alerta ocorre com frequência, mas não afetará a operação normal da usina.
- Mensagem de advertência: este tipo de alerta acontecerá, que geralmente se manifesta como dados anormais em um curto período.
- Mensagem de falha: A frequência deste tipo de alerta é baixa, a qual deve ser dada atenção especial.

| Message     | Alert Range Settings<br>If the alert is not in the receiving range, it                                   | t will be filtered.                                                                                      |                                                                                          |
|-------------|----------------------------------------------------------------------------------------------------|----------------------------------------------------------------------------------------------------|------------------------------------------------------------------------------------------|
| General     |                                                                                                    |                                                                                                    |                                                                                          |
| User Manual | Prompt Message                                                                                           | Warning Message                                                                                          | Failure Message                                                                          |
| osci manasi | This kind of alerts occurs frequently,<br>but it will not affect the normal<br>operation of power plant. | This kind of alerts will happen, which<br>is generally manifested as abnormal<br>data in a short period. | This kind of alerts frequency are low,<br>which need to be paid special<br>attention to. |
|             |                                                                                                    |                                                                                                    |                                                                                          |

### 4.2.3 Configuração da Frequência dos Alertas

Atualmente, os dados do dispositivo serão enviados para a plataforma SOLARMAN periodicamente seguindo uma certa frequência. Os usuários podem definir a frequência de alerta de maneira razoável, para reduzir a perturbação causada por alertas falsos ou sem importância.

### Por exemplo:

1) Se você definir **Trigger Times: 1**, a plataforma SOLARMAN irá notificá-lo imediatamente quando os dados de alerta forem carregados. **Um alerta gera uma notificação de alerta.** 

2) Se você definir Trigger Times: 3, a plataforma SOLARMAN irá notificá-lo quando tiver recebido

| General     | Alert Frequency Settings<br>Reasonable alert frequency settings can properly r | educe the disturbance caused by fails | e alert.                                 |
|-------------|--------------------------------------------------------------------------------|---------------------------------------|------------------------------------------|
| User Manual | Current Setting: Alerts will be received after 3 trigger times                 | Note: The acquisition period of       | alert information is about 5-10 minutes. |
|             | Trigger Times: 1                                                               | Trigger Times: 2                      | Trigger Times: 3                         |
|             | Trigger Times: 4                                                               | Trigger Times: 5                      |                                          |

três alertas iguais. Três alerta iguais geram uma notificação de alerta.

### 4.2.4 Planos de Serviço

SOLARMAN Smart oferece suporte a vários métodos de recebimento de mensagens de alerta. Os usuários podem receber mensagens via SMS, Chamada de Voz e E-mail, o que evita perdas patrimoniais por falha dos equipamentos ou outros motivos.

#### Instruções:

1) Receber mensagem de alerta de SMS / Chamada de voz / E-mail é um serviço pago.

2) O plano de serviço está em período de operação de teste e cada conta pode desfrutar de 500 notificações de e-mail / 250 notificações de SMS / 50 notificações de chamada de voz gratuitamente. [Suporte apenas para números de celular da China (+86)].

3) As compras de pacotes de mensagens serão abertas em breve, com suporte para números de celular global.

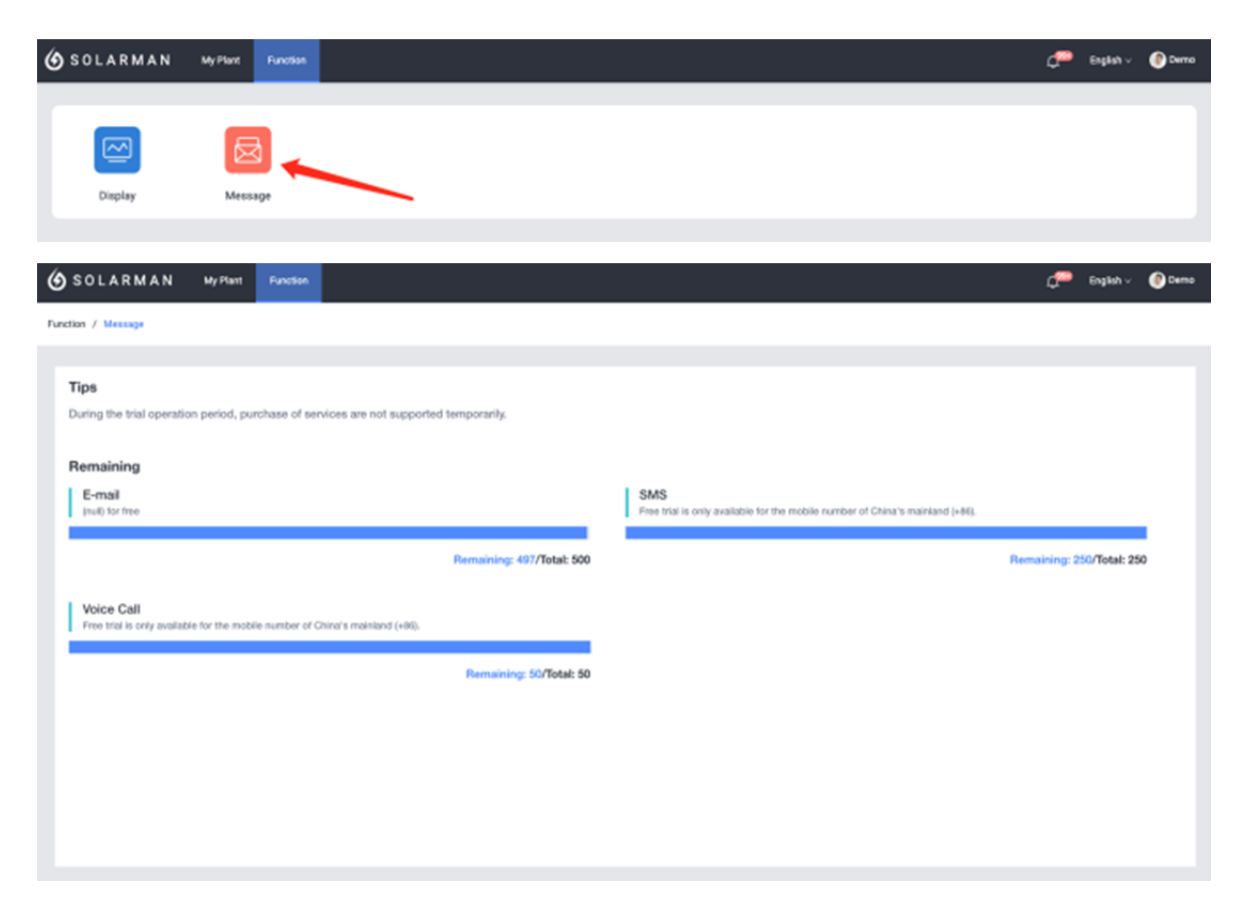

# 5.1 Exibição em tela inteira

Atualmente, a exibição em tela inteira está disponível para proprietários de residências.

| 🙆 SOLARMAN Smart   | My Plant | Function | <i></i> | English $\checkmark$ | Demo |
|--------------------|----------|----------|---------|----------------------|------|
| Function / Display |          |          |         |                      |      |
| Bigday Versage     |          |          |         |                      |      |

### 5.1.1 Passos

1) Clique no botão "Exibição padrão".

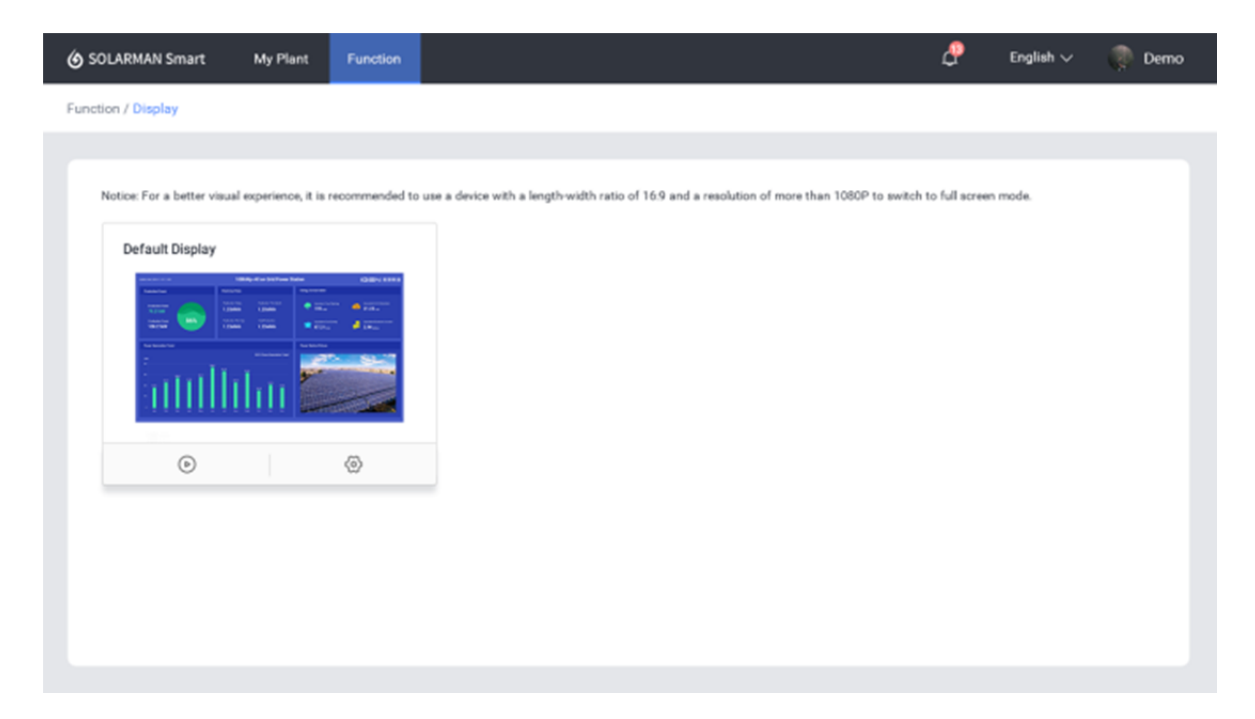

2) Selecione a planta desejada na janela pop-up.

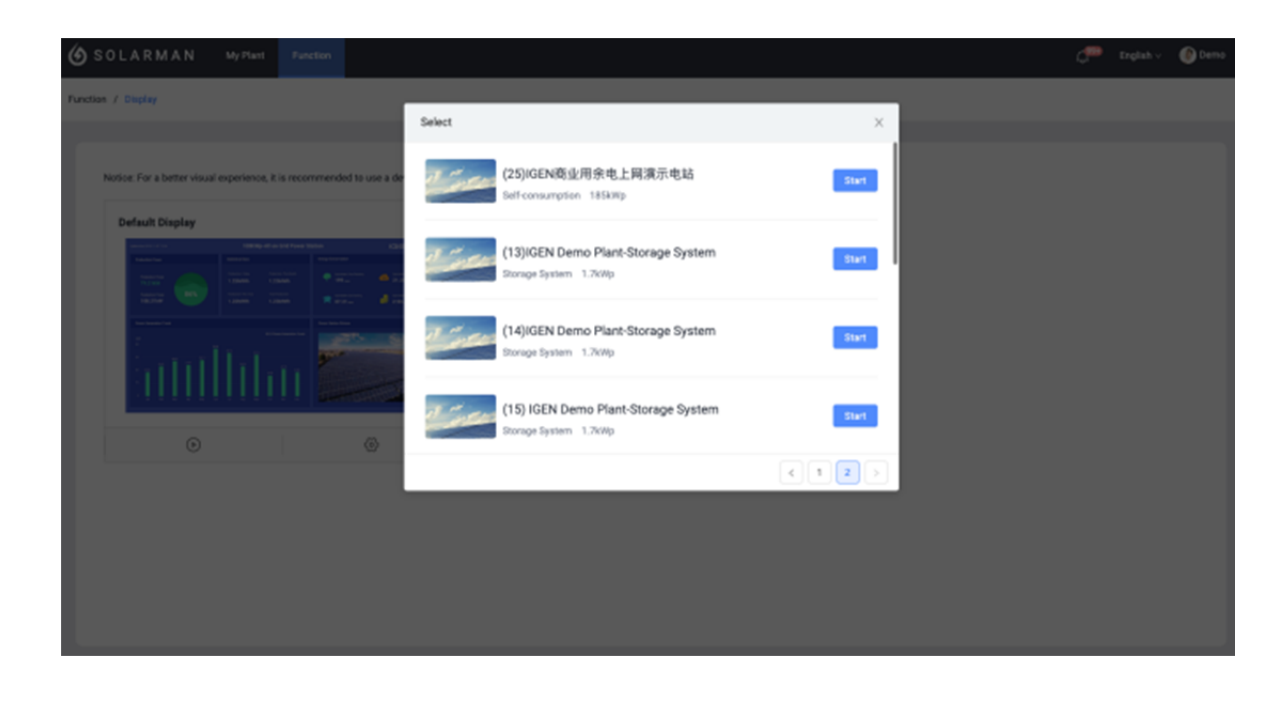

3) Clique em "Iniciar" para ir para a exibição em tela inteira. Os dados da planta podem ser exibidos na tela do computador, tela LED ou outros terminais inteligentes no modo de tela inteira.

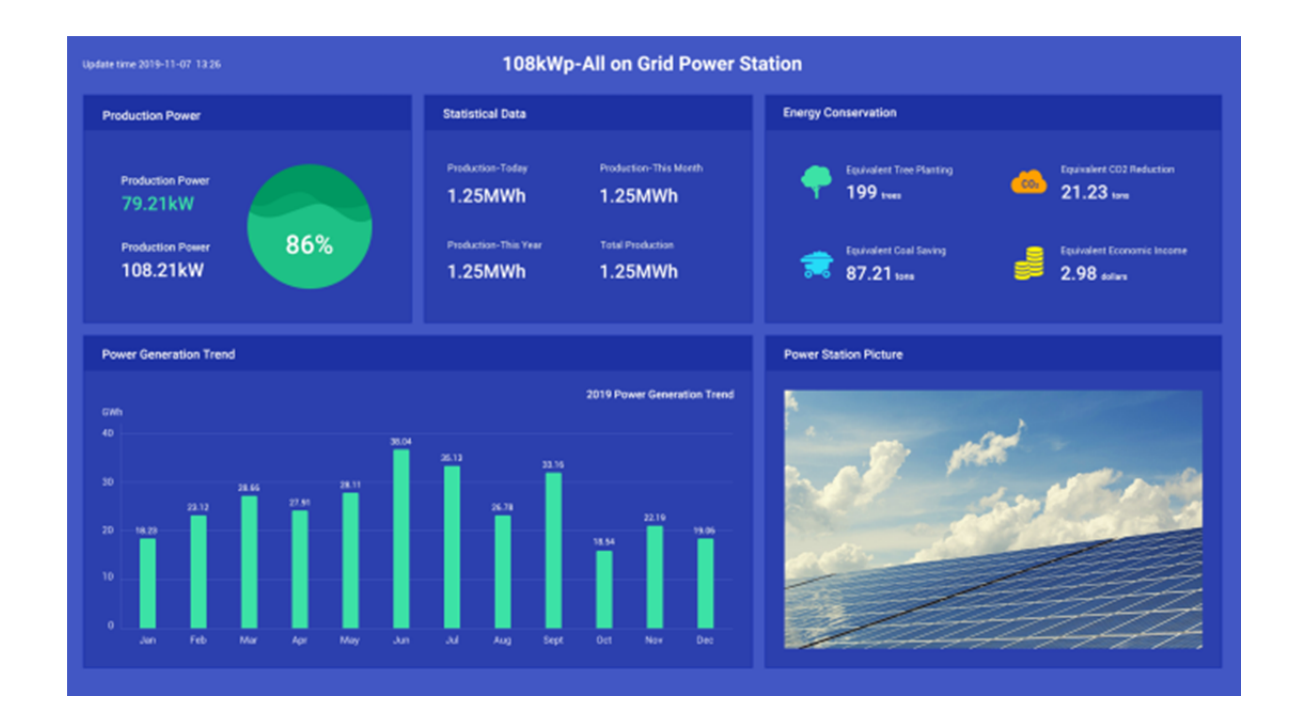

# 5.1.2 Configurações

1) Clique no botão de "Configurações".

| 🌀 SOLARMAN                                    | My Plant       | Function          |                           |                            |                        |                       |                         |  | ¢ | English v | 🕐 Demo |
|-----------------------------------------------|----------------|-------------------|---------------------------|----------------------------|------------------------|-----------------------|-------------------------|--|---|-----------|--------|
| Function / Display                            |                |                   |                           |                            |                        |                       |                         |  |   |           |        |
| Notice: For a better visua<br>Default Display | esperience, it | is recommended to | o use a device with a len | pth-wichh ratio of 16.9 an | nd a nexolution of mor | e than 1080P to ewils | ch to full acream mode. |  |   |           |        |
|                                               | 12 2<br>  1    |                   |                           | _                          |                        |                       |                         |  |   |           |        |
| $\odot$                                       |                |                   | 0                         |                            |                        |                       |                         |  |   |           |        |
|                                               |                |                   |                           |                            |                        |                       |                         |  |   |           |        |

- 2) Configurações personalizadas
- Skin: "Tech Blue", "Cool Black", "Classic White".

- Logo: Suporte a logotipo personalizado.
- Dados estatísticos: Selecione os campos de exibição de acordo com sua própria situação.
- Benefícios ambientais: Selecione os campos de exibição de acordo com sua própria situação.
- Tendência: Selecione os campos de exibição de acordo com sua própria situação.

| <b>6</b> s          | OLARMAN Smart               | My Plant                   | Function                                     |                                             |                                  | æ                      | English $\checkmark$ | Demo      |
|---------------------|-----------------------------|----------------------------|----------------------------------------------|---------------------------------------------|----------------------------------|------------------------|----------------------|-----------|
| Fund                | tion / Display              |                            |                                              |                                             |                                  |                        |                      |           |
|                     |                             |                            |                                              |                                             |                                  |                        |                      |           |
|                     | Notice: For a better visual | Set                        |                                              |                                             |                                  |                        | × pde.               |           |
|                     | Default Display             | Skin<br>Please selec       | t from the following skir                    | na                                          |                                  |                        |                      |           |
|                     |                             |                            | Tech Blue                                    | Cool Black                                  | Classic White                    |                        |                      |           |
|                     |                             |                            |                                              |                                             |                                  |                        |                      |           |
|                     | annin                       | Logo<br>When the log       | go is not uploaded, noth                     | ing will not be displayed in the upper-righ | rt corner. (Size: 290*50 pixels) |                        |                      |           |
|                     | 0                           | Upload                     |                                              |                                             |                                  |                        |                      |           |
|                     |                             | Statistica                 | I Data                                       |                                             |                                  |                        |                      |           |
|                     |                             | Please selec               | t 1-6 of the following fie                   | (05                                         |                                  | Cancel                 |                      |           |
|                     |                             |                            |                                              |                                             |                                  |                        | -                    |           |
|                     |                             |                            |                                              |                                             |                                  |                        |                      |           |
|                     |                             |                            | _                                            |                                             |                                  |                        |                      |           |
| <b>6</b> S          | OLARMAN Smart               | My Plant                   | Function                                     |                                             |                                  | \$                     | English 🗸            | Demo      |
| Func                | tion / Display              |                            |                                              |                                             |                                  |                        |                      |           |
|                     | Notion: For a botter viewal | Set                        |                                              |                                             |                                  |                        | ×                    |           |
|                     | Notice. For a center visual |                            |                                              |                                             |                                  |                        |                      |           |
|                     | Default Display             | Statistica<br>Please selec | I Data<br>ct 1-4 of the following fi         | olds                                        |                                  |                        |                      |           |
|                     |                             | Pro                        | duction-Today                                | Production-This Month                       | Production-This Year             | Total Production       |                      |           |
|                     | South                       | Cone                       | sumption-Today                               | Consumption-This Month                      | Consumption-This Year            | Total Consumption      |                      |           |
|                     |                             | Feed                       | in Power-Today                               | Feed-In Power-This Month                    | Feed-in Power-This Year          | Total Feed-in Power    |                      |           |
|                     | 0                           | Energy                     | Purchased-Today                              | Energy Purchased-This Month                 | Energy Purchased-This Year       | Total Energy Purchased |                      |           |
|                     |                             |                            |                                              |                                             |                                  |                        |                      |           |
|                     |                             |                            |                                              |                                             |                                  | Cancel                 |                      |           |
|                     |                             |                            |                                              |                                             |                                  |                        |                      |           |
|                     |                             |                            |                                              |                                             |                                  |                        |                      |           |
| <i>(</i> <b>A</b> ) | OI ADMAN Smart              | Mar Diana                  | Function                                     |                                             |                                  | P                      | English 🗸            | Domo      |
|                     |                             | myriant                    | Punction                                     | _                                           | _                                | ~                      | Lingilari V          | Car Dello |
| Punc                | cion / Uisplay              |                            |                                              |                                             |                                  |                        |                      |           |
|                     | Notice: For a better visual | Set                        |                                              |                                             |                                  |                        | × sde.               |           |
|                     | Default Display             | Environm<br>Please selec   | ental Benefits<br>t 1-4 of the following fie | lds                                         |                                  |                        |                      |           |
|                     |                             | Т                          | rees Planted                                 | CO <sub>2</sub> Emission Reduction          | Standard Coal Saved              | Economic Benefits      |                      |           |
|                     |                             |                            |                                              |                                             |                                  |                        |                      |           |
|                     | anth                        | Trend<br>Please selec      | t 1 of the following field                   | ts.                                         |                                  |                        |                      |           |
|                     |                             | Daily P                    | roduction Power                              | Production-This Month                       | Production-This Year             | Total Production       |                      |           |
|                     | 0                           | Daily Co                   | onsumption Power                             | Consumption-This Month                      | Consumption-This Year            | Total Consumption      |                      |           |
|                     |                             | Daily                      | Feed-in Power                                | Feed-in Power-This Month                    | Feed-in Power-This Year          | Total Feed-in Power    |                      |           |
|                     |                             |                            |                                              |                                             |                                  | Cancel                 |                      |           |
|                     |                             |                            |                                              |                                             |                                  |                        |                      |           |
|                     |                             |                            |                                              |                                             |                                  |                        |                      |           |

# 6 Outros

### 6.1 Idiomas

SOLARMAN Smart suporta 5 idiomas por enquanto, que são 简体中文, English, Español, Português, Polski.

# 6.1.1 Método 1

Clique na área marcada abaixo para mudar o idioma aqui.

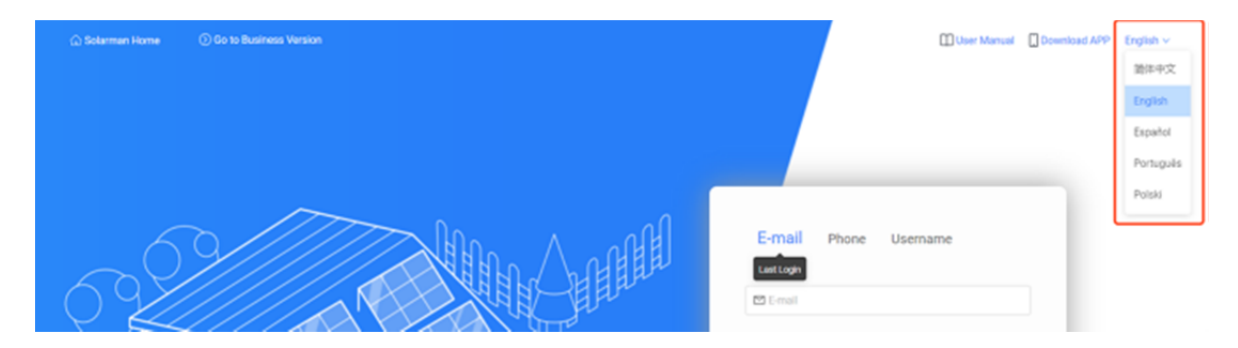

# 6.1.2 Método 2

Clique na área marcada abaixo. Depois de fazer login, você pode selecionar o idioma adequado no menu suspenso.

| <b>(6</b> so |                                                         | et Function                   |        | ¢                               | English v | 🕑 Demo    |
|--------------|---------------------------------------------------------|-------------------------------|--------|---------------------------------|-----------|-----------|
| Normal       | (3)/IGEN Demo Plant-All on gr<br>Plant-sharing received | id (Microinverter) 🧹          |        |                                 | 简体中文      | ale Plant |
|              | Overview                                                | Alerts                        | Device | Authorization                   | English   |           |
|              |                                                         |                               |        |                                 | Español   |           |
| Auth         | orization info                                          |                               |        | If you do not wish to see the p | Português | Delete    |
| 2020-0       | 5-11 13:05:47 Authorize incider                         | ce relation by Demo for sales |        |                                 | Polski    |           |
|              |                                                         |                               |        |                                 |           | J         |
|              |                                                         |                               |        |                                 |           |           |
|              |                                                         |                               |        |                                 |           |           |

# 6.2 Operação Comum

### 6.2.1 Log Out

Mova o mouse para o nome da conta no canto superior direito e clique em "Sair".

| <b>6</b> so | LARMAN                                       | My Plant Function            | 1            |        |               | ÇP Eng        | ish v 🕐 Den      | *0 |  |
|-------------|----------------------------------------------|------------------------------|--------------|--------|---------------|---------------|------------------|----|--|
| Normal      | (3)/IGEN Demo Plan<br>Plant-sharing received | t-All on grid (Microinverter | · ~          |        |               |               | Q Me             |    |  |
|             | Overview                                     |                              | Alerts       | Device | Authorization | Pla           | ⊕ Account        |    |  |
|             |                                              |                              |              |        |               |               | ③ General        |    |  |
| Autho       | Authorization info                           |                              |              |        |               |               |                  |    |  |
| 2020-0      | 5-11 13:05:47 Author                         | ize inclidence relation by D | mo for sales |        |               |               | Q Online Service | P  |  |
|             |                                              |                              |              |        |               |               | 📴 User Manual    |    |  |
|             |                                              |                              |              |        |               | $\rightarrow$ | () Logout        |    |  |
|             |                                              |                              |              |        |               |               |                  |    |  |
|             |                                              |                              |              |        |               |               |                  |    |  |
|             |                                              |                              |              |        |               |               |                  |    |  |
|             |                                              |                              |              |        |               |               |                  |    |  |
|             |                                              |                              |              |        |               |               |                  |    |  |

### 6.2.2 Configurações Pessoais

Mova o mouse para o nome da conta no canto superior direito e clique em "Configurações pessoais". Clique em seu avatar / apelido para modificar suas informações

| ← Personal Center |                 |  |  |
|-------------------|-----------------|--|--|
| Me                | Me              |  |  |
| Account Security  | Demo            |  |  |
| Message           | Avatae:         |  |  |
| General           |                 |  |  |
| User Manual       |                 |  |  |
|                   | C Change avatar |  |  |
|                   | Save            |  |  |
| pessoais.         |                 |  |  |

#### 6.2.3 Geral

Mova o mouse para o nome da conta no canto superior direito e clique em "Geral".

Você pode definir a unidade de temperatura e o idioma aqui.

| 140              | General                                    |    |
|------------------|--------------------------------------------|----|
| Me               |                                            |    |
| Account Security | Temperature Unit<br>Selected: Celsius (°C) | Ed |
|                  | Language                                   |    |
| Message          | Selecting: English                         | 10 |
| General          |                                            |    |
| User Manual      |                                            |    |

#### 6.2.4 Serviço Online

Mova o mouse para o nome da conta no canto superior direito e clique em "Serviço online" para entrar em contato diretamente com o atendimento ao cliente SOLARMAN.

Horário online: 09h00 ~ 11h30, 12h30 ~ 18h00 (UTC + 8).

Ou os usuários podem deixar uma mensagem aqui, o atendimento ao cliente responderá o mais rápido possível.

| 🌀 SOLARMAN 🔉                                            | ty Plant Function                  |        |                 | 💭 English 🗸 🕐 Demo       |
|---------------------------------------------------------|------------------------------------|--------|-----------------|--------------------------|
| Normal (3)IGEN Demo Plant-All<br>Plant-sharing received | on grid (Microinverter)            |        |                 | A We                     |
| Overview                                                | Alerts                             | Device | Authorization   | Pla 🕤 Account            |
|                                                         |                                    |        |                 |                          |
| Authorization info                                      |                                    |        | If you do not v | wish to see the plant in |
| 2020-05-11 13:05:47 Authorize in                        | cidence relation by Demo for sales |        |                 | Online Service           |
|                                                         |                                    |        |                 | 🗟 User Manual            |
|                                                         |                                    |        |                 | () Logout                |